# SISTEM PENJUALAN JASA CATERING DAN PEMBELIAN BAHAN BAKU CATERING PADA SARI CATERING

Surani Dila Anjarsari<sup>1)</sup>, Lauw Li Hin<sup>2)</sup>

<sup>1</sup>Sistem Informasi, Fakultas Teknologi Informasi, Universitas Budi Luhur <sup>1,2</sup>Jl. Raya Ciledug, Petukangan Utara, Kebayoran Lama, Jakarta Selatan 12260 E-mail : <u>1212511719@student.budiluhur.ac.id<sup>1</sup></u>, <u>lihin@budiluhur.ac.id<sup>2</sup></u>

#### Abstrak

Sari Catering merupakan usaha keluarga yang bergerak di bidang kuliner. Sejalan dengan berkembangnya Sari Catering mendapakant masalah yang menghambat kinerja. Masalah tersebut timbul karena adanya keterlambatan pengambilan keputusan oleh owner untuk membeli bahan baku, mendapatkan informasi laporan penjulan Catering dan pembelian bahan baku catering yang terlambat tiap bulannya karena dilakukan secara manual. Untuk menyelesaikan masalah tersebut penulis melakukan penelitian dan membangun sistem Informasi penjualan jasa catering dan pembelian bahan baku catering berbasis obyek oriented pada Sari Catering menggunakan VB.Net dan MYSQL untuk database. Penulis berharap sistem yang dibangun untuk Sari Catering dapat mengatasi permasalahan yang terjadi dan meningkatkan kinerja.

Kata kunci: Sistem Informasi, Penjualan Jasa Catering, Pembelian Bahan Baku.

#### 1. PENDAHULUAN

# 1.1. Latar Belakang

Sari Catering merupakan usaha keluarga yang bergerak di bidang kuliner .Usaha ini dimulai dari usaha kecil-kecilan dan mengandalkan peralatan yang seadanya.Dan tenaga yang membantu dalam kegiatan adalah anggota keluarga dan 3 karyawan. Awal mula berdirinya usaha ini dengan cara mempromosikan usahanya dengan cara membuka warung makan kecil. Karena terbukti hasilnya memuaskan pelanggan, sehingga usaha ini pun terus berkembang.

Sejalan dengan berkembangnya Sari Catering mendapatkan masalah yang menghambat kinerja. Penulis melakukan wawancara langsung ke Pimpinan atau *owner* Sari Catering, sehingga diperoleh informasi masalah timbul karena adanya keterlambatan pengambilan keputusan oleh *Owner* untuk membeli bahan baku, mendapatkan informasi laporan penjualan Catering dan pembelian bahan baku catering yang terlambat tiap bulannya karena dilakukan secara manual.

Oleh karena itu, penulis akan melakukan pembahasan mengenai sistem informasi penjualan jasa catering dan pembelian bahan baku catering pada Sari Catering *menggunakan VB.Net dan MYSQL untuk database* 

### 1.2. Literasi

Berikut ini adalah beberapa pengertian sistem menurut para pakar yang coba saya paparkan dari berbagai sumber:

Menurut Al-Bahra Bin Ladjamudin [1], dalam bukunya terbitan Graha Ilmu di Yogyakarta yang berjudul Analisis dan Desain Sistem Informasi, untuk memahami sistem digunakan dua pendekatan yaitu pendekatan prosedur dan pendekatan komponen/elemen:

a) Pemahaman sistem dengan pendekatan prosedur yaitu suatu urutan kegiatan yang

saling berhubungan, berkumpul bersamasama untuk mencapai tujuan tertentu.

b) Pemahaman sistem dengan pendekatan elemen yaitu kumpulan komponen yang saling berkaitan dan bekerja sama untuk mencapai suatu tujuan tertentu.

Pengertian Informasi Menurut Abdul Kadir[2]; McFadden dkk mendefinisikan informasi sebagai data yang telah diproses sedemikian rupa sehingga meningkatkan pengetahuan seseorang yang menggunakan data tersebut.

# 2. METODE PENELITIAN

# 2.1. Analisa Masalah

Hasil penelitian penulis menemukan sebab akibat dari masalah yang timbul dapat dilihat pada tabel sebagai berikut:

| Sebab               | Akibat                    |  |  |
|---------------------|---------------------------|--|--|
| Berkas tersimpan    | Berkas yang sudah di      |  |  |
| tidak rapi          | simpan sulit di cari      |  |  |
| Berkas bertambah    | Tempat menympan           |  |  |
| banyak setiap hari. | berkas semakin sempit.    |  |  |
| Timbunan berkas     | Berkas banyak yang        |  |  |
| yang semakin banyak | hilang dan rusak          |  |  |
| SDM Kurang Teliti   | Laporan pejualan dan      |  |  |
| dan terampil`       | pembelian bahan baku      |  |  |
|                     | tidak valid dan terlambat |  |  |

Tabel 1. Tabel Masalah

## 2.2. Analisa Proses Bisnis

Analisa Proses Bisnis ini akan menjelaskan Urutan-urutan prosedur pada setiap proses yang berjalan. Sistem penjualan jasa catering dan pembelian bahan baku pada Sari Catering dapat di lihat dalam *activity diagram* berikut :

1) Proses Pemesanan Bahan Baku KeSupplier

Staff Administrasi membuat PO pembelian berisi bahan baku yang akan dibeli, kemudian PO pembelian diberikan kepada *Supplier*.

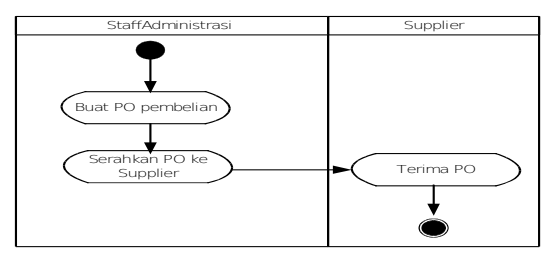

Gambar 1. Activity Diagram Proses Pemesanan Bahan Baku Ke Supplier

2) Proses Penerimaan Bahan Baku Dari Supplier

Supplier memberikan barang yang dipesan beserta Surat Jalan dan faktur kepada Staff Administrasi, selanjutnya Staff Administrasi memeriksa barang, jika terdapat kesalahan maka Staff tidak menerima barang tersebut. Jika tidak ada kesalahan maka Staff Administrasi menandatangani Surat Jalan dan mendapatkan satu rangkap surat jalan yang lainnya dikembalikan kepada Supplier.

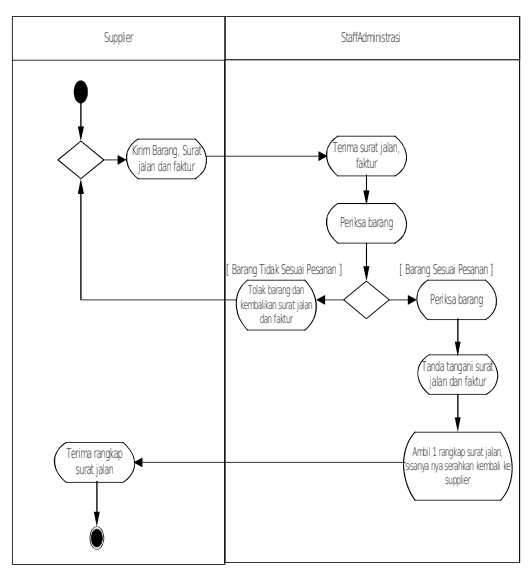

Gambar 2. Activity Diagram Proses Penerimaan Bahan Baku Dari Supplier

### 3) Proses Pembayaran Ke Supplier

Staff Administrasi melakukan pembayaran pembelian barang sebesar jumlah yang tertera pada faktur, selalu memberikan konfirmasi kepada *Supplier* jika sudah melakukan pembayaran.

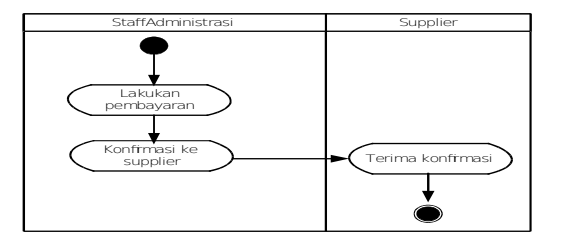

Gambar 3. Activity Diagram Proses Pembayaran Ke Supplier

# 4) Proses Pembuatan Laporan Pembelian

Staff Administrasi membuat Laporan Pembelian bahan baku perbulan, lalu diserahkan ke *owner*.

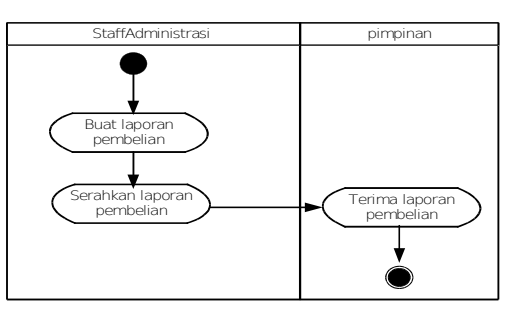

Gambar 4. Activity Diagram Proses Pembuatan Laporan Pembelian

### 5) Proses Penerimaan Pesanan Dari Pelanggan

Pelanggan yang ingin memesan barang terlebih dahulu menghubungi Staff Administrasi lewat telpon untuk menjelaskan menu makanan sekalian menanyakan harga, pada akhir pembicaraan jika terjadi kesepakatan antara pelanggan dan Staff Administrasi mengenai harga menu makanan tersebut, selanjutnya pelanggan diminta untuk mengirimkan *Purchase Order*(PO).

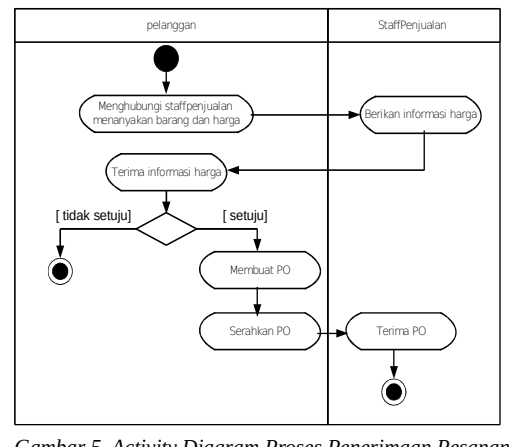

Gambar 5. Activity Diagram Proses Penerimaan Pesanan Dari Pelanggan

### 6) Proses Pengiriman Barang Kepada Pelanggan

Jika barang yang dipesan pelanggan sudah siap, maka selanjutnya Staff Administrasi menyiapkan barang yang akan dikirim ke pelanggan, lalu dibuatkan surat jalan dan faktur yang dikirimkan bersamaan dengan barang.

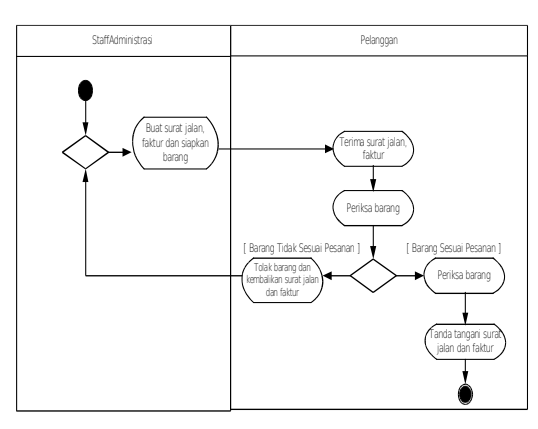

Gambar 6. Activity Diagram Proses Pengiriman Barang Kepada Pelanggan

# 7) Proses Pembayaran diterima dari Pelanggan

Setelah barang diterima pelanggan, pelanggan diminta segera membayarkan uang pembelian barang nya sesuai dengan jumlah yang tertera pada faktur, jika pelanggan sudah membayar, biasanya pelanggan mengkonfirmasi ke Staff Administrasi.

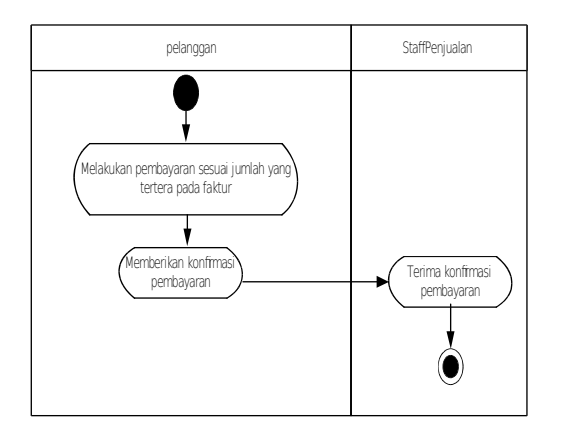

Gambar 7. Activity Diagram Proses Pembayaran DiterimaDari Pelanggan

8) Proses Pembuatan Laporan Pembelian Staff Administrasi membuat Laporan Penjualan perbulan, lalu diserahkan ke *owner*.

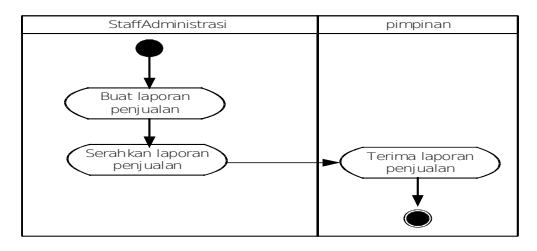

Gambar 8. Activity Diagram Proses Pembuatan Laporan Penjualan

## 2.3. Analisa sistem usulan

a. Fish Bone

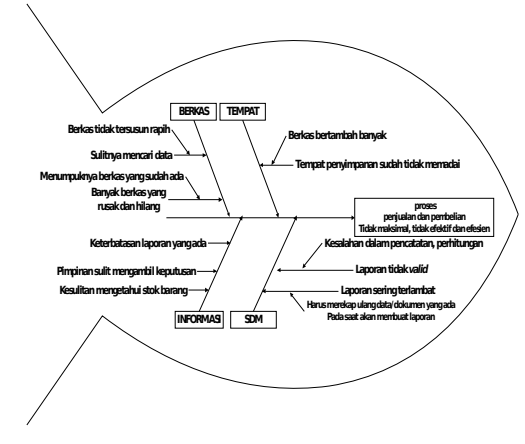

Gambar 9. Fish Bone

#### b. Use Case Diagram

Pada Sistem ini dibuat file use case diagram master, file use case diagram Transaksi, dan file use case diagram laporan. Use case diagram dibawah ini menunjukan bahwa pengguna dapat menginput data master, mencetak PO untuk supplier, Faktur Penjualan, surat jalan, Laporan pembelian bahan baku dan penjualan ke pelanggan.

1) Use Case Diagram FileMaster

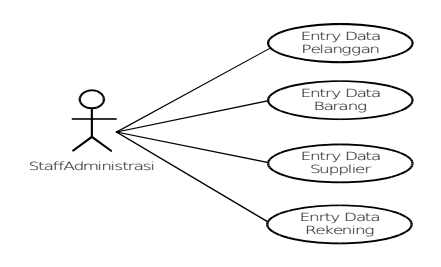

Gambar 10. Use Case Diagram File Master

### 2) Use Case Diagram File Transaksi

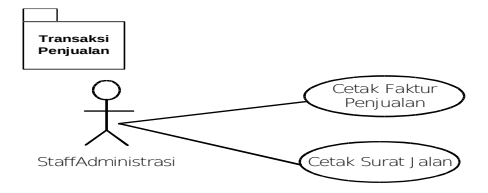

Gambar 11. Use Case Diagram File Transaksi Penjualan

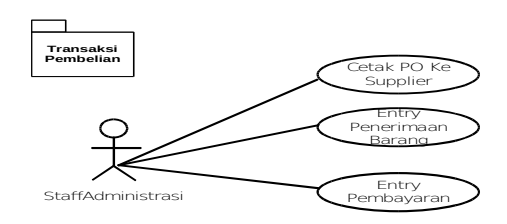

Gambar 12. Use Case Diagram File Transaksi Pembelian

#### 3) Use Case Diagram FileLaporan

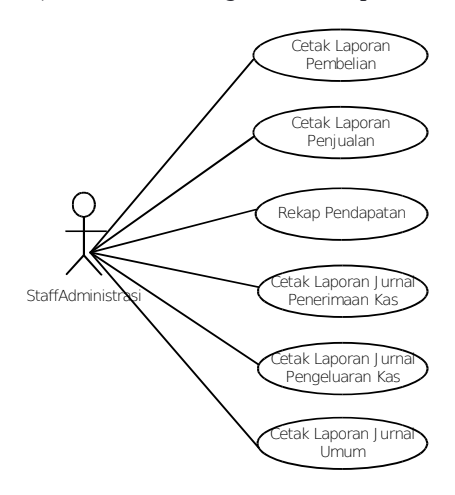

Gambar 13. Use CaseDiagram File Laporan

# 2.4. Pemodelan Data

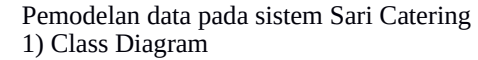

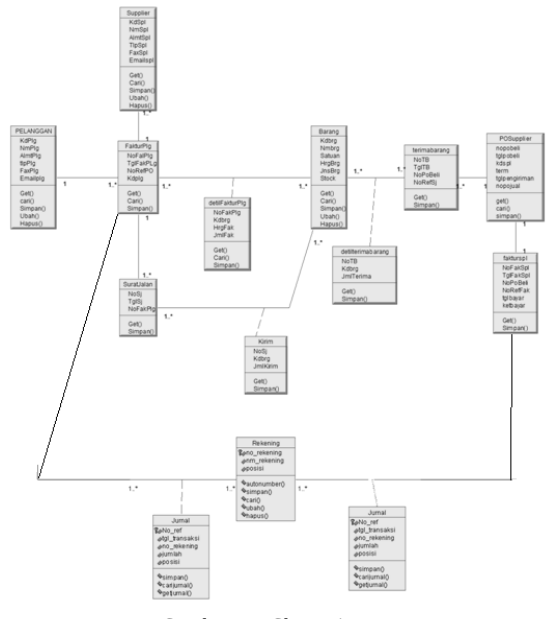

Gambar 14. Class Diagram

# 3. HASIL DAN PEMBAHASAN

#### 3.1. Form Master

Form master di bawah ini akan dijelaskan form master entry data pelanggan dan form master entry data Barang

1) Struktur Tampilan

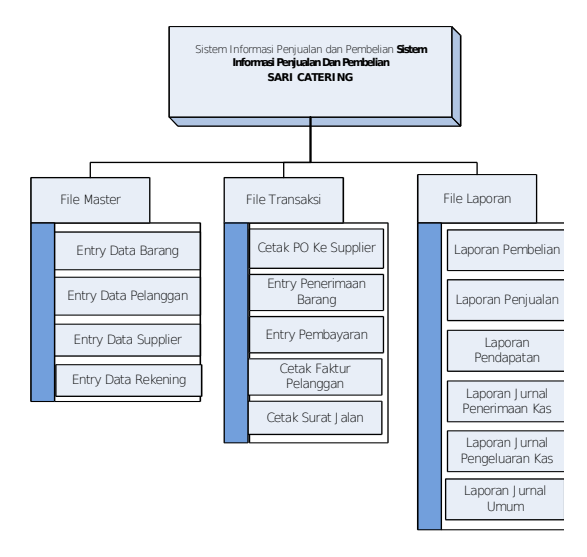

Gambar 15. Struktur Tampilan Menu

#### 1) Form Entry Data Pelanggan

| ode Pelanggan<br>Iama Pelanggan<br>Iamat                        | P0003                                |     |                                                  |                               | ^                    |                                     |
|-----------------------------------------------------------------|--------------------------------------|-----|--------------------------------------------------|-------------------------------|----------------------|-------------------------------------|
| elpon<br>:mail                                                  |                                      | Fax |                                                  |                               | v                    |                                     |
| Simpan                                                          | Ibah Hanus Bata                      | 1   |                                                  |                               |                      | Keluar                              |
| Cari Data 1                                                     |                                      |     |                                                  |                               |                      |                                     |
| [ Cari Data ]<br>Kata Kunci [                                   | Nama Delanoman                       |     | Clear                                            | Telnon                        | Fax                  | Frank                               |
| [ Cari Data ]<br>Kata Kunci [<br>Kode Pelanggan<br>P0001        | Nama Pelanggan<br>Bok, Yadi          |     | Clear<br>Aamat<br>Cliedus                        | Telpon<br>123456              | Fax<br>123213        | Email                               |
| Cari Data ]<br>Kata Kunci [<br>Kode Pelanggan<br>P0001<br>P0002 | Nama Pelanggan<br>Bpk. Yadi<br>adam  |     | Clear<br>Aanat<br>Cledug<br>J. ki hajar devant   | Telpon<br>123456<br>089625525 | Fax<br>123213<br>222 | Email<br>qwewqeqw<br>adam@gmail.com |
| Cari Data ]<br>Kata Kunci<br>Kode Pelanggan<br>P0001<br>P0002   | Nama Pelanggan<br>Bpir, Yadi<br>adam |     | Clear<br>Atamat<br>Cteolog<br>j. ki hajar dewant | Telpon<br>123456<br>089625525 | Fax<br>123213<br>222 | Emsi<br>qwewqeqw<br>adam@gmail.com  |

Gambar 16. Form Entry Data Pelanggan

User membuka form entry data Pelanggan dan Kode pelanggan terisi secara otomatis. User mengisi semua kolom yang ada di dalam form entry data Pelanggan. User mencari data dengan memilih tombol button berdasarkan Kode Pelanggan, Nama Pelanggan atau Tampilkan semua Data kemudian data Pelanggan akan masuk di list view data Pelanggan.Setelah itu mengklik tombol simpan dan data tersebut tersimpan kedalam database didalam tabel Pelanggan.Tombol ubah digunakan untuk menyimpan data Pelanggan yang sudah ada.Tombol hapus digunakan untuk menghapus data Pelanggan yang sudah ada. Tombol batal digunakan untuk membersihkan textbox pada form entry data Pelanggan. Tombol keluar digunakan untuk keluar dari *form entry* data Pelanggan.

2) Form Entry Data Barang

Gambar 17. Form Entry Data Barang

| enis Barang                                                                     | 🔘 Barang Jadi 🛛 🔘 Bahi                                                  | an Baku                                 |                                                                           |                                                                                     |                       |
|---------------------------------------------------------------------------------|-------------------------------------------------------------------------|-----------------------------------------|---------------------------------------------------------------------------|-------------------------------------------------------------------------------------|-----------------------|
| lode Barang                                                                     |                                                                         |                                         |                                                                           |                                                                                     |                       |
| lama Barang                                                                     |                                                                         |                                         |                                                                           |                                                                                     |                       |
| Satuan                                                                          |                                                                         |                                         |                                                                           |                                                                                     |                       |
| larga Jual                                                                      | Rp.                                                                     | 0 Stock                                 | 7                                                                         |                                                                                     |                       |
| Tombol                                                                          |                                                                         |                                         |                                                                           |                                                                                     |                       |
|                                                                                 |                                                                         |                                         |                                                                           |                                                                                     |                       |
| Simpan                                                                          | Ubah Hapus                                                              | Batal                                   |                                                                           | )                                                                                   | (eluar                |
| Simpan<br>[ Cari Data ]                                                         | Ubah Hapus                                                              | Batal                                   |                                                                           | ,                                                                                   | (eluar                |
| Simpan<br>[ Cari Data ]<br>Kata Kunci [                                         | Ubah Hapus                                                              | Batal                                   | Clear                                                                     |                                                                                     | (eluar                |
| Simpan<br>[ Cari Data ]<br>Kata Kunci [<br>Kode Barang                          | Ubah Hapus                                                              | Batal                                   | Clear<br>Harga Barang                                                     | Jenis Barang                                                                        | Stock                 |
| Simpan<br>[ Cari Data ]<br>Kata Kunci [<br>Kode Barang<br>BB001                 | Vbah Hapus                                                              | Batal<br>Satuan<br>PCS                  | Clear<br>Harga Barang<br>Rp 25.000                                        | Jenis Barang<br>Bahan Baku                                                          | Stock<br>2            |
| Simpan<br>Cari Data ]<br>Kata Kunci [<br>Kode Barang<br>BB001<br>BB002          | Ubah Hapus<br>Nama Barang<br>bahan baku<br>ayam                         | Batal<br>Satuan<br>PCS<br>2             | Clear<br>Harga Barang<br>Rp 25.000<br>Rp 36.000                           | Jenis Barang<br>Bahan Baku<br>Bahan Baku                                            | Stock<br>2<br>2       |
| Simpan<br>Cari Data ]<br>Kata Kunci [<br>Kode Barang<br>BB001<br>BB002<br>BB003 | Ubah Hapus<br>Nama Barang<br>bahan baku<br>ayam<br>telur                | Batal<br>Satuan<br>PCS<br>2<br>kg       | Clear<br>Harga Barang<br>Rp 25.000<br>Rp 36.000<br>Rp 20.000              | Jenis Barang<br>Bahan Baku<br>Bahan Baku<br>Bahan Baku                              | Stock<br>2<br>2<br>7  |
| Simpan Cari Data ] Kata Kunci Kode Barang B8001 B8002 B8003 BJ001               | Ubah Hapus<br>Nama Barang<br>bahan baku<br>ayam<br>telur<br>Barang Jadi | Batal<br>Satuan<br>PCS<br>2<br>Kg<br>kg | Clear<br>Harga Barang<br>Rp 25.000<br>Rp 36.000<br>Rp 20.000<br>Rp 50.000 | Jenis Barang<br>Bahan Baku<br>Bahan Baku<br>Bahan Baku<br>Bahan Baku<br>Barang Jadi | Stock<br>2<br>7<br>-1 |
| Simpan Cari Data ] Kata Kunci Kode Barang BB001 BB002 BB003 BJ001               | Ubah Hapus<br>Nama Barang<br>bahan baku<br>ayam<br>telur<br>Barang Jadi | Batal<br>Satuan<br>PCS<br>2<br>kg<br>kg | Clear<br>Harga Barang<br>Rp 25.000<br>Rp 36.000<br>Rp 20.000<br>Rp 50.000 | Jenis Barang<br>Bahan Baku<br>Bahan Baku<br>Bahan Baku<br>Bahan Baku<br>Barang Jadi | Stock<br>2<br>7<br>-1 |
| Simpan Cari Data ] Kata Kunci Kode Barang BB001 BB002 BB003 BJ001               | Ubah Hapus<br>Nama Barang<br>bahan baku<br>ayam<br>telur<br>Barang Jadi | Batal<br>Satuan<br>PCS<br>2<br>kg<br>kg | Clear<br>Harga Barang<br>Rp 25.000<br>Rp 36.000<br>Rp 20.000<br>Rp 50.000 | Jenis Barang<br>Bahan Baku<br>Bahan Baku<br>Bahan Baku<br>Barang Jadi               | Stock<br>2<br>7<br>-1 |

User membuka form entry data barang dan kode barang terisi secara otomatis. User mengisi semua kolom yang ada di dalam form entry data Barang. User mencari data dengan memilih tombol button berdasarkan Kode Barang, semua Data kemudian data Barang akan masuk di list view data Barang. Setelah itu mengeklik tombol simpan dan data tersebut tersimpan kedalam database didalam tabel Barang. Tombol ubah digunakan untuk menyimpan data Barang yang sudah ada. Tombol hapus digunakan untuk menghapus data Barang yang sudah ada. Tombol batal digunakan untuk membersihkan textbox pada form entry data Barang Tombol keluar untuk keluar.

#### 3.2. Form Transaksi

Pada from transaksi ini akan di jelaskan form Transaksi cetak PO ke *supplier* dan form transaksi cetak faktur ke pelanggan.

1) Form Transaksi Cetak PO ke Supplier

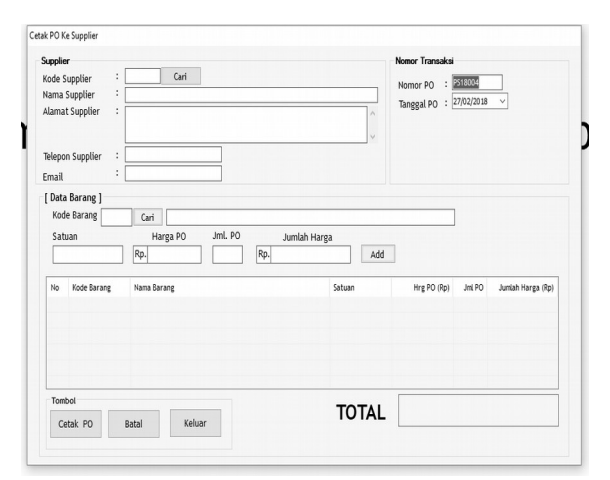

Gambar 18. Form Transaksi Cetak PO ke Supplier

Staff Administrasi buka form cetak PO Kepada Supplier dan Nomor PO akan terisi secara otomatis dan tanggal secara otomatis mengacu pada tanggal saat itu. Staff Administrasi mengisi Term dan Tanggal Pengiriman pada form Cetak PO ke Supplier Staff Administrasi mengklik tombol cari untuk mencari Kode Supplier kemudian data supplier secara otomatis. akan terisi Staff Administrasi mengklik tombol cari untuk mencari Kode Barang dan mengisi Jml. PO kemudian mengeklik tombol add maka data barang akan masuk ke dalam list view data barang. Staff Administrasi mencetak PO ke supplier dengan menekan tombol Cetak PO. Tombol Batal digunakan untuk membersihkan textbox pada form Cetak PO ke Supplier. Tombol keluar untuk keluar dari form Cetak PO ke Supplier.

2) Form Transaksi Cetak Faktur Ke Pelanggan

| ak Faktur Pelanggan                                                      |                                    |            |                                                                                                   |
|--------------------------------------------------------------------------|------------------------------------|------------|---------------------------------------------------------------------------------------------------|
| <b>Pelanggan</b><br>Kode Pelanggan<br>Nama Pelanggan<br>Alamat Pelanggan | : Cari                             |            | Nomor Transaksi           No. Faktur :         FP18006           Tgl. Faktur :         27/02/2018 |
| Telepon Pelanggan                                                        | :                                  |            | No. Ref PO :                                                                                      |
| [ Data Barang ]<br>Kode Barang<br>Satuan                                 | Cari Nama Barang<br>Harga J<br>Rp. | umlah Juml | lah Harga                                                                                         |
| No Kode Barang                                                           | Nama Barang                        | Satuan     | Harga Juniah Juniah Harga                                                                         |
| Tombol                                                                   |                                    |            | TOTAL                                                                                             |

Gambar 19. Form Transaksi Cetak Faktur Ke Pelanggan

User membuka Form Cetak Faktur dan No Faktur akan terisi tanggal secara otomatis sama dengan tanggal saat itu. User mengisi perihal Attention pada Form Cetak Faktur. User mengklik tombol cari untuk mencari Nomor PO kemudian data Pelanggan dan data Faktur Pelanggan akan terisi secara otomatis. *User* mencetak Faktur dengan menekan tombol Cetak Faktur.Tombol batal digunakan untuk membersihkan *textbox* pada *form* Cetak Faktur.Tombol keluar untuk keluar dari *form* Cetak Faktur.

#### 3.3. Form Laporan

Pada form laporan ini akan di jelaskan form form laporan penjualan dan form laporan pembelian. 1) Form Laporan Pembelian

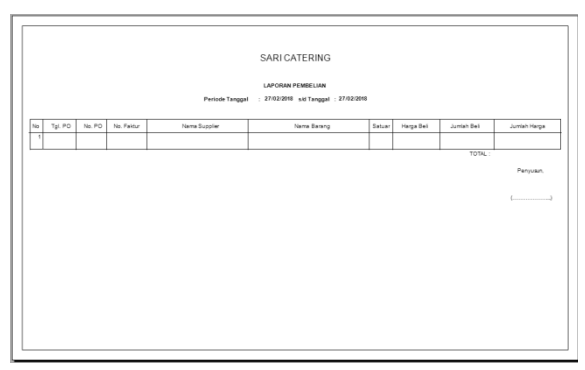

Gambar 20. Laporan Pembelian

Gambar di atas adalah hasil dari cetakan pada saat *user* ingin melihat laporan pembelian.

# 2) Form Laporan Penjualan

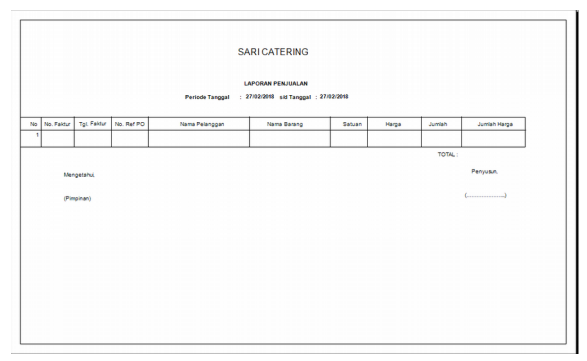

Gambar 21. Laporan Penjualan

Gambar di atas adalah hasil dari cetakan pada saat *user* ingin melihat laporan penjualan..

#### 4. **KESIMPULAN**

Setelah melakukan riset dan tahap analisa di Sari Catering maka dapat dibuat kesimpulan sebagai berikut seperti di bawah ini :

- a. Sistem yang telah terkomputerisasi meminimalkan kehilangan dan kerusakan data.
- b. Memudahkan *user* mencari data dan informasi yang di butuhkan segera.
- c. Berkas sudah di simpan secara digital tidak perlu lagi menyediakan ruangan untuk meletakan berkas yang setiap harinya bertambah.

- d. Laporan menjadi valid dan tepat waktu Pengambilan keputusan dari *owner* lebih cepat dan membantu kinerja semakin baik.
- e. Adanya laporan penjualan, laporan pembelian, laporan pendapatan membantu *owner* untuk menghitung pendapatan tiap bulannya.

## 5. DAFTAR PUSTAKA

- Soeherman, Bonnie & Pinontoan, Marion, 2008, Designing Information System, Jakarta : Elex Media Komputindo.
- [2] Yakub, 2012, Pengantar Sistem Informasi, Yogyakarta: Graha Ilmu.
- [3] Kadir, Abdul, 2002 Pengenalan Sistem Informasi, , Yogyakarta: Andi Yogyakarta.